## Real Security Platform【メールソフト設定方法】

(設定例: Microsoft Outlook 2007)

1. [ツール(T)]→[アカウント設定(A)]メニューを選択します。

| 反 受信トレイ - Microsoft Outlook                           |                            |                                  |   |
|-------------------------------------------------------|----------------------------|----------------------------------|---|
| ファイル(E) 編集(E) 表示(V) 移動(G) ツール(D) アクション(A) ヘルブ(H)      |                            | 質問を入力してください                      | - |
| ● 新規作成(N) → 🚔 🖓 🗙 🙈 返信 送受信(E)                         | ▶ は受信(C) ・ (2) 11 アドレス帳の検索 | <ul> <li>■</li> <li>■</li> </ul> |   |
| シーリー                                                  | •                          |                                  |   |
| メール ペ 又信 2 アドレス帳(B) Ctrl+Shift                        | t+B                        |                                  |   |
| ○ 受信トレイ ○ 受信トレイ ○ ○ ○ ○ ○ ○ ○ ○ ○ ○ ○ ○ ○ ○ ○ ○ ○ ○ ○ |                            |                                  |   |
| ● 未読のメール 単八智之:日1 22 仕分けルールと通知(上)…                     |                            |                                  |   |
| □ と言語者のパイナム<br>ま 2 週間前 メールボックスの整理(※…                  |                            |                                  |   |
| ● すべてのメール アイテニーマ 13週間前 ● "削除済みアイテム"フォルダを空にする(1        | 0                          |                                  |   |
| フォーム(E)                                               |                            |                                  |   |
| ■ RSS 7/~ド マクロ(M)                                     |                            |                                  |   |
| 2 「書で<br>アカウント設定(A)… 同 削除済みアイテム                       |                            |                                  |   |
| ◎ 受信トレイ セキュリティ センター(S)                                |                            |                                  |   |
| ここの「レイ」 ユーリー設定の…<br>注信済みアイテム オプション(0)                 |                            |                                  |   |
|                                                       |                            |                                  |   |
|                                                       |                            |                                  |   |
|                                                       |                            |                                  |   |
|                                                       |                            |                                  |   |
|                                                       |                            |                                  |   |
|                                                       |                            |                                  |   |
|                                                       |                            |                                  |   |
|                                                       |                            |                                  |   |
|                                                       |                            |                                  |   |
|                                                       |                            |                                  |   |
|                                                       |                            |                                  |   |
|                                                       |                            |                                  |   |
| 8 連絡先                                                 |                            |                                  |   |
| 🗭 仕事                                                  |                            |                                  |   |
|                                                       | <b>*</b>                   |                                  |   |
|                                                       |                            |                                  |   |

2. [新規(N)]タブを押下します。

| アカウント設定                                                       | ×    |
|---------------------------------------------------------------|------|
| 電子メール アカウント<br>アカウントを追加または削除できます。また、アカウントを選択してその設定を変更できます。    |      |
| 電子メール データ ファイル RSS フィード SharePoint リスト インターネット予定表 公開予定表 アドレス帳 |      |
| 🞯 新規(N) 🎌 修復(R) 🕋 変更(A) 🔗 既定に設定(D) 🗙 削除(M) 🔹 🛡                |      |
| 名前                                                            |      |
|                                                               |      |
|                                                               |      |
|                                                               |      |
|                                                               |      |
|                                                               |      |
|                                                               |      |
|                                                               |      |
|                                                               |      |
|                                                               |      |
|                                                               | 3(C) |

- 3. [サーバ設定または追加のサーバの種類を手動で構成する(M)]をチェックします。
- 4. [次へ(N)]ボタンを押下します。

| 新しい電子メール アカワントの             | の追加                 |      |
|-----------------------------|---------------------|------|
| 自動アカウント セットアップ              |                     | ×    |
| 名前(Y):                      | 例: Eiji Yasuda      |      |
| 電子メール アドレス(E):              | 例: eiji@contoso.com |      |
| パスワード(P):<br>パスワードの確認入力(T): |                     |      |
|                             |                     |      |
|                             |                     |      |
| ☑ サーバー設定または追加のサ             | ナーバーの種類を手動で構成する(M)  |      |
|                             | < 戻る(B) 次へ(N) > 年ャン | 1211 |

- 5. [インターネット電子メール(I)]を選択します。
- 6. [次へ(N)]ボタンを押下します。

| 電子メール アカウントの追加                                                                                   |       |
|--------------------------------------------------------------------------------------------------|-------|
| テメール サービスの選択                                                                                     | >     |
| <ul> <li>         ・         ・         ・</li></ul>                                                |       |
| ○ Microsoft Exchange(M)<br>Microsoft Exchange (ご接続して、電子メール、予定表、連絡先、ファックス、およびボイス メールにアクセスします。     |       |
| ○ その他(O)<br>以下に表示されている種類のサーバーに接続します。 Fax Mail Transport<br>Outlook Mobile Service (テキスト メッセージング) |       |
| < 戻る(B) 次へ(N) >                                                                                  | キャンセル |

# Real Security Platform 【メールソフト設定方法】

7. 設定情報を入力し、[詳細設定(M)]を押下します。

| 電子メール アカウントの変更                     |                                         |                                                                                                    | ×  |
|------------------------------------|-----------------------------------------|----------------------------------------------------------------------------------------------------|----|
| インターネット電子メール設定<br>電子メール アカウントを使用   | するには、以下の項目をすべて設定し                       | てください。                                                                                                    | ×  |
| ユーザー情報                             |                                         | アカウント設定のテスト                                                                                                |    |
| 名前(17):<br>電子メール アドレス(E):          | taro yamada <br>tyamada@xxx.co.jp       | この回回国内に育物を入りしたち、アカリントのテストを打ち<br>ことをお勧めします。テストを実行するには「アカウント設<br>定のテスト】をクリックします(ネットワークに接続されている<br>、必要があれます)。 |    |
| サーバー情報                             |                                         |                                                                                                    |    |
| アカウントの種類(A):                       | POP3 🚽                                  | アガリント設定のテスト(1)                                                                                             |    |
| 受信メール サーバー(I):                     | mailxxx.jp                              |                                                                                                    |    |
| 送信メール サーバー (SMTP)(O):              | smtprfscasia                            |                                                                                                    |    |
| メール サーバーへのログオン情報                   | G                                       |                                                                                                    |    |
| アカウント名(U):                         | tyamada                                 |                                                                                                    |    |
| パスワード(P):                          | ***                                     |                                                                                                    |    |
| ▼ パス                               | .ワードを保存する(R)                            |                                                                                                    |    |
| メールサーバーがセキュリティで<br>に対応している場合には、チェッ | 保護されたパスワード認証(SPA)<br>クボックスをオンにしてください(Q) | [詳細設定(M)]                                                                                                  |    |
|                                    |                                         | < 戻る(B) 次へ(N) > キャン                                                                                        | セル |

| 名前(Y)              | 利用者の名前             |
|--------------------|--------------------|
| 電子メールアドレス(E)       | 利用者のメールアドレス        |
| アカウントの種類(A)        | 利用者の指定環境           |
| 受信メールサーバー(I)       | 利用者の指定環境           |
| 送信メールサーバー(SMTP)(0) | smtp.rfsc.asia     |
| アカウント名(U)          | 利用者の受信メールサーバアカウント名 |
| パスワード(P)           | 利用者の受信メールサーバパスワード  |

# Real Security Platform 【メールソフト設定方法】

8.送信サーバーの設定をします。

| インターネット電子メール設定                     |
|------------------------------------|
| 全般 送信サーバー 接続 詳細設定                  |
| ☑ 送信サーバー (SMTP) は認証が必要(0)          |
| ◎ 受信メール サーバーと同じ設定を使用する(U)          |
|                                    |
| アカウント名(N): security@rfsc.asia      |
| パスワード(P): ***********              |
| ✓ パスワードを保存する(R)                    |
| 📃 セキュリティで保護されたパスワード認証 (SPA) に対応(Q) |
| ◎ メールを送信する前に受信メール サーバーにログオンする(1)   |
|                                    |
|                                    |
|                                    |
|                                    |
|                                    |
|                                    |
|                                    |
|                                    |
| OK キャンセル                           |
|                                    |

| アカウント名(N) | security@rfsc.asia |
|-----------|--------------------|
| パスワード(P)  | manager3927        |

9. [詳細設定]画面にてポート番号を設定します。

| インターネット電子メール設定                                                                                                    | × |  |
|----------------------------------------------------------------------------------------------------|---|--|
| 全般     送信サーバー     接続     詳細設定       サーバーのボート番号     受信サーバー (POP3)(D:     110     標準設定(D)       このサーバーは暗号化された接続 (SSL) が必要(E)       送信サーバー (SMTP)(O):     587       使用する暗号化接続の種類(C):     なし |   |  |
| 使用する暗号化接続の種類(C): なし ▼ サーバーのタイムアウト(T) 長い 1 分 短に → 長い 1 分 配信 サーバーにメッセージのコピーを置く(L) サーバーから削除する(R) 10 日後 □ 削除済みアイテム]から削除されたら、サーバーから削除(M)                                                      |   |  |
| OK         キャンセル                                                                                                    |   |  |
| 送信サーバー(SMTP)(O) 587                                                                                                    |   |  |

### Real Security Platform【メールソフト設定方法】

- 10. [アカウント設定のテスト(T)]を押下し、テストを実施します。
- 11. [次へ(N)]ボタンを押下します。

|                                           | 9 @ C & V F () / A H & 9 ^ C B / E U      |                                                                       | 4 |
|-------------------------------------------|-------------------------------------------|-----------------------------------------------------------------------|---|
| ユニリニ)資報<br>名前(Y):                         | taro vamada                               | アカリフト設定のテスト<br>この画面内に情報を入力したら、アカウントのテストを行う                            |   |
| 電子メール アドレス(E):                            | t.vamada@xxx.co.ip                        | ことをお勧めします。テストを実行するには【アカウント設<br>定 <u>のテスト】を</u> クリックします(ネットワークに接続されている |   |
| サーバー情報                                    | · · · · · · · · · · · · · · · · · · ·     | 必要があります)。                                                             |   |
| アカウントの種類(A):                              | POP3                                      | アカウント設定のテスト(T)                                                        |   |
| 受信メール サーバー(I):                            | mail xxx.jp                               |                                                                       |   |
| 送信メール サーバー (SMTP)(O):                     | smtprfsc.jp                               |                                                                       |   |
| メール サーバーへのログオン情報                          |                                           |                                                                       |   |
| アカウント名(U):                                | tyamada                                   |                                                                       |   |
| パスワード(P):                                 | ***                                       |                                                                       |   |
| <b>マ</b> パス                               | ワードを保存する(R)                               |                                                                       |   |
| ■ メール サーバーがセキュリティで付け、<br>に対応している場合には、チェック | 保護されたパスワード認証 (SPA)<br>り ボックスをオンにしてください(Q) | [詳細設定(M)]                                                             |   |

# 12. [完了]ボタンを押下します。

| 新しい電子メール アカウントの道 | 自力D                                                                                 | x |
|------------------|-------------------------------------------------------------------------------------|---|
|                  | <b>セットアップの完了</b><br>アカウントのセットアップに必要な情報がすべて入力されました。<br>ウィザードを閉じるには、「完了」 をクリックしてください。 |   |
|                  | < 戻る(B) <b>元</b> 7                                                                  |   |
|                  |                                                                                     |   |

以上で、メールソフトの設定は終了です。

## Real Security Platform【メールソフト設定方法】

※既にアカウント設定されている方は、[アカウント設定]画面にて [アカウント名]を押下後、 上記手順3~12を行なって下さい。

| アカウント設定                                                         |                                     | ×     |
|-----------------------------------------------------------------|-------------------------------------|-------|
| 電子メール アカウント<br>アカウントを追加または削除できます。また、                            | アカウントを選択してその設定を変更できます。              |       |
| 電子メール データファイル RSS フィード Sha                                      | arePoint リスト インターネット予定表 公開予定表 アドレス帳 |       |
| 🧐 新規(N) 🎌 修復(R) 督 変更(A)                                         | 🕑 既定(z設定(D) 🗙 削除(M) 🔹 🛡             |       |
| 名前                                                              | 種類                                  |       |
| t.yamada@xxx.co.jp                                              | POP/SMTP (送信で使用する既定のアカウント)          |       |
| 選択した電子メール アカウントでは、新しい電子っ<br>フォルダの変更(F) 個人用フォルダ¥受信ト<br>データ ファイル: | メール メッセージを次の場所に配信します:<br><b>トレイ</b> |       |
| L                                                               | 開出                                  | ;る(C) |